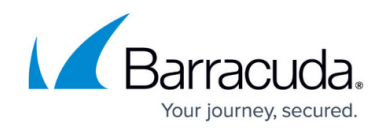

## **Integrating Microsoft Azure**

https://campus.barracuda.com/doc/100370063/

Barracuda XDR retrieves Audit Logs, Sign In Logs, and Activity Logs from Microsoft Azure. These items are read from the Azure Event Hub.

# **Barracuda**Campus

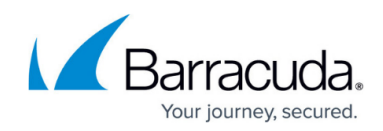

## **Barracuda**Campus

Videolink:

https://campus.barracuda.com/

This video has no sound.

## Requirements

• An Azure Premium **P1 or P2** license is required.

Integrating Microsoft Azure requires you follow these procedures, below:

- Part 1: Setting Up Azure Event Hub
  - To create Event Hub Namespaces
- Part 2: Configuring Storage Accounts
  - To initialize Storage Accounts
  - $\circ\,$  To set up Event Hub Entities
  - To set up an Event Hub Shared Access Policy
- Part 3: Updating Diagnostic Settings

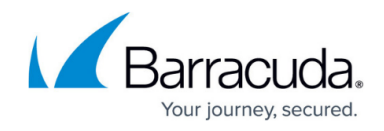

- $\circ\,$  To update diagnostic settings for the sign in log
- To update diagnostic settings for for the audit log and activity log
- To set up Microsoft Defender for Cloud
- Part 4: Barracuda XDR Dashboard Setup for Azure

### Part 1: Setting Up Azure Event Hub

#### **To create Event Hub Namespaces**

1. Navigate to the Azure Event Hub.

| Microsoft Azure                                                | ,P Search resources, services, and docs (G+,)                  | Poter in pattern 22          | E & 🖓           |                 |
|----------------------------------------------------------------|----------------------------------------------------------------|------------------------------|-----------------|-----------------|
| Home >                                                         |                                                                |                              |                 |                 |
| Event Hubs 🖈<br>SEUT SE Sandese (Assutesandresconnicesanticen) |                                                                |                              |                 | ×               |
| + Create 🛞 Manage view 🗸 🔘 Refresh 🗄 Exports                   | o CSV 🚿 Open query   🕫 Assign tags 🛞 Delete                    |                              |                 |                 |
| Filter for any field. Subscription equals all                  | Resource group equals all 🗶 Excation equals all 🗶 🧤 Add filter |                              |                 |                 |
| Showing 0 to 0 of 0 records.                                   |                                                                |                              | No grouping 🗸 🗸 | III List view 🗸 |
| Name Tu                                                        |                                                                |                              |                 |                 |
|                                                                |                                                                |                              |                 |                 |
|                                                                |                                                                |                              |                 |                 |
|                                                                |                                                                | 10-                          |                 |                 |
|                                                                | No event                                                       | t hubs namespaces to display |                 |                 |

- 2. Create three event hub namespaces dedicated to each of the following:
  - 1. Audit Logs
  - 2. Sign In Logs
  - 3. Activity Logs

#### The Event Hub Namespace Name must:

- Contain at least eight characters.
- Not contain special characters.

#### In Pricing Tier, select Basic.

#### In Networking, select Public Access.

We recommend the following naming convention:

- xdr-azure-activity-logs
- xdr-azure-audit-logs
- xdr-azure-sign-in-logs

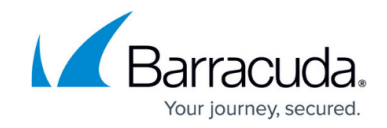

| Microsoft Azure                                                       |                                                                                                    | Search resources, services, and docs (G+/) |
|-----------------------------------------------------------------------|----------------------------------------------------------------------------------------------------|--------------------------------------------|
| Home > Event Hubs >                                                   |                                                                                                    |                                            |
| Event Hubs                                                            |                                                                                                    |                                            |
| Basics Advanced Networking Project Details                            | Tags Review + create                                                                                  |                                            |
| Select the subscription to manage deplo<br>manage all your resources. | yed resources and costs. Use resource groups like                                                     | e folders to organize and                  |
| Subscription * Resource group *                                       | SE_XDR_Lab XDR_Azure Create new                                                                       | ×<br>                                      |
| Instance Details                                                      |                                                                                                    |                                            |
| Enter required settings for this namespa                              | ce, including a price tier and configuring the num                                                    | ber of units (capacity).                   |
| Namespace name *                                                      | xdr-azure-activity-logs                                                                               |                                            |
| Location *                                                            | East US  The region selected supports Availability zon Availability Zones enabled. <u>Learn more.</u> | .servicebus.windows.net                    |
| Pricing tier *                                                        | Basic (~\$11 USD per TU per Month)<br>Browse the available plans and their features                   | $\sim$                                     |
| Throughput Units *                                                    | 0                                                                                                    |                                            |

### 3. Click **Review and Create**.

The deployment may take a while.

| Homa >                                                                    |                              |                     |                               |                                  |                                |                 |        |
|---------------------------------------------------------------------------|------------------------------|---------------------|-------------------------------|----------------------------------|--------------------------------|-----------------|--------|
| Event Hubs &                                                              |                              |                     |                               |                                  |                                |                 | ×      |
| + Create 🙁 Manage view 🗸 🖸 Refigsh 🛓 Export to CSV 🚏 Open query 🛛 🕅       | Assign tags 🔋 Delete         |                     |                               |                                  |                                |                 |        |
| Filter for any field. Subscription equals all features group equals all X | Location equals all $\times$ | *y Add filter       |                               |                                  |                                |                 |        |
| Showing 1 to 3 of 3 records.                                              |                              |                     |                               |                                  |                                | No grouping     | $\sim$ |
| Name T.                                                                   | Status 14                    | Tier † <sub>é</sub> | Capacity $\uparrow_{\hat{v}}$ | Location $\uparrow_{\hat{\Psi}}$ | Resource group: T <sub>4</sub> | Subscription 14 |        |
| E sdrazure activity logs                                                  | Activating                   | Basic               | 1                             | East US                          | XDR, Assee                     | SE_XDR_Lab      |        |
| 🗋 🚬 schrazure audit logs                                                  | Activating                   | Basic               | 1                             | East US                          | XDR_Azure                      | SI_XDR_Lab      |        |
| 🗋 🔄 xdr-azure sign-in-logs                                                | Activating                   | Basic               | 1                             | East US                          | XDR, Acure                     | SIL,XDR_Lab     |        |
|                                                                           |                              |                     |                               |                                  |                                |                 |        |

## Part 2: Configuring Storage Accounts

Configuring storage accounts requires the following procedures, below:

- To initialize Storage Accounts
- To set up Event Hub Entities
- To set up an Event Hub Shared Access Policy

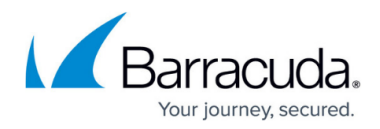

#### To initialize storage accounts

#### 1. Navigate to Storage Accounts.

- Audit Logs
- Sign In Logs
- Activity Logs

We recommend the following naming convention:

- xdr-azure-activity-logs
- xdr-azure-audit-logs

| xur-azure-sign-                                                                                                    | -in-iogs                                                                                                    |                                                                                                    |
|----------------------------------------------------------------------------------------------------|----------------------------------------------------------------------------------------------------|----------------------------------------------------------------------------------------------------|
| ■ Microsoft Azure                                                                                                    |                                                                                                    | $\mathcal P$ Search resources, services, and docs (G+/)                                                 |
| Home > Storage accounts >                                                                                                    |                                                                                                    |                                                                                                    |
| Create a storage accou                                                                                                    | nt …                                                                                                    |                                                                                                    |
| ereate a storage accou                                                                                                    |                                                                                                    |                                                                                                    |
| Basics Advanced Networking                                                                                                    | Data protection Encryption Tags                                                                                                    | Review                                                                                                  |
| Azure Storage is a Microsoft-managed ser<br>redundant. Azure Storage includes Azure<br>Tables. The cost of your storage account o<br>storage accounts | vice providing cloud storage that is highly availabl<br>Blobs (objects), Azure Data Lake Storage Gen2, Azu<br>lepends on the usage and the options you choose | e, secure, durable, scalable, and<br>re Files, Azure Queues, and Azure<br>below. Learn more about Azure |
| Project details                                                                                                    |                                                                                                    |                                                                                                    |
| Select the subscription in which to create<br>manage your storage account together wi                                                                 | the new storage account. Choose a new or existing<br>th other resources.                                                                                      | resource group to organize and                                                                          |
| Subscription *                                                                                                    | SE_XDR_Lab                                                                                                    | ~                                                                                                    |
|                                                                                                    |                                                                                                    |                                                                                                    |
| Resource group *                                                                                                    | XDR_Azure                                                                                                    | ~                                                                                                    |
|                                                                                                    | Create new                                                                                                    |                                                                                                    |
|                                                                                                    | Con .                                                                                                    |                                                                                                    |
| Instance details                                                                                                    |                                                                                                    |                                                                                                    |
| Storage account name 🕕 *                                                                                                    | xdrazureactivitylogs                                                                                                    |                                                                                                    |
| Region () *                                                                                                    | (US) East US                                                                                                    | ~                                                                                                    |
|                                                                                                    | Deploy to an edge zone                                                                                                    |                                                                                                    |
| Performance () *                                                                                                    | • Standard: Recommended for most scenario                                                                                                    | s (general-purpose v2 account)                                                                          |
|                                                                                                    | O Premium: Recommended for scenarios that                                                                                                    | require low latency.                                                                                    |
| Redundancy 🛈 *                                                                                                    | Geo-redundant storage (GRS)                                                                                                    | ~                                                                                                    |
|                                                                                                    | Make read access to data available in the ev                                                                                                    | ent of regional unavailability.                                                                         |
|                                                                                                    |                                                                                                    |                                                                                                    |

2. Click Review and Create.

The deployment may take a while.

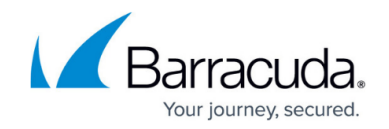

| =            | Microsoft Azure                                                           | ,P Search resources, services, and docs (G+,      | 0         |                   |  |  |  |  |
|--------------|---------------------------------------------------------------------------|---------------------------------------------------|-----------|-------------------|--|--|--|--|
| Home         | >                                                                         |                                                   |           |                   |  |  |  |  |
| Sto<br>SKOUT | Storage accounts 🖈 …<br>SKOUT SE Sandbox (skoutsesandbox.onmicrosoft.com) |                                                   |           |                   |  |  |  |  |
| + 0          | ireate 🏷 Restore 🐵 Manage view 🗸 🔘 Refresh 🞍 Export to CSV 😤 O            | pen query 🛛 🦁 Assign tags 🗏 Delete                |           |                   |  |  |  |  |
| Filter       | for any field Subscription equals all Resource group equals all X         | Location equals all $	imes$ $$ $$ $$ $$ Add filte | r         |                   |  |  |  |  |
| Showi        | ng 1 to 3 of 3 records.                                                   |                                                   |           |                   |  |  |  |  |
| □ N          | ame 🛧                                                                     | Type ↑↓                                           | Kind ↑↓   | Resource group 14 |  |  |  |  |
|              | xdrazureactivitylogs                                                      | Storage account                                   | StorageV2 | XDR_Azure         |  |  |  |  |
|              | xdrazureauditlogs                                                         | Storage account                                   | StorageV2 | XDR_Azure         |  |  |  |  |
|              | xdrazuresigninlogs                                                        | Storage account                                   | StorageV2 | XDR_Azure         |  |  |  |  |
|              |                                                                           |                                                   |           |                   |  |  |  |  |

2

#### To set up Event Hub Entities

- 1. In Microsoft Azure, navigate to **Event Hubs**.
- 2. In **Event Hubs**, select the check box of an **Event Hub Namespace** that you created in the previous procedure.

|                                                                                                    |                        | , and docs (G+/) |             |                                |  |  |  |
|----------------------------------------------------------------------------------------------------|------------------------|------------------|-------------|--------------------------------|--|--|--|
| Home >                                                                                                    |                        |                  |             |                                |  |  |  |
| Event Hubs 🖈 …<br>SKOUT SE Sandbox (skoutsesandbox.onmicrosoft.com)                                                   | 2                      |                  |             |                                |  |  |  |
| 🕂 Create 🛞 Manage view 🗸 🖒 Refresh 🛓 Export to CSV 😤 Open query                                                       | 🖗 Assign tags 📋 Delete |                  |             |                                |  |  |  |
| Filter for any field Subscription equals all Resource group equals all $	imes$ Location equals all $	imes$ 4dd filter |                        |                  |             |                                |  |  |  |
| Showing 1 to 3 of 3 records.                                                                                          |                        |                  |             |                                |  |  |  |
| Name 🗘                                                                                                    | Status ↑↓              | Tier ↑↓          | Capacity ↑↓ | Location $\uparrow_\downarrow$ |  |  |  |
| xdr-azure-activity-logs                                                                                               | Active                 | Basic            | 1           | East US                        |  |  |  |
| 🗌 🔄 xdr-azure-audit-logs                                                                                              | Activating             | Basic            | 1           | East US                        |  |  |  |
| xdr-azure-sign-in-logs                                                                                                | Activating             | Basic            | 1           | East US                        |  |  |  |
|                                                                                                    |                        |                  |             |                                |  |  |  |

#### 3. Click Create Event Hub.

We recommend the following naming convention:

- xdr-azure-activity-logs
- xdr-azure-audit-logs
- xdr-azure-sign-in-logs

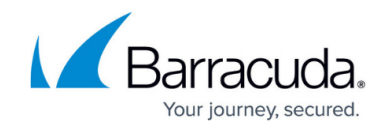

| Microsoft Azure                    |                                               |                                   | +/) |
|------------------------------------|-----------------------------------------------|-----------------------------------|-----|
| Home > Event Hubs > xdr-azure-     | activity-logs   Event Hubs 🗦                  |                                   |     |
| Create Event Hub                   |                                               |                                   |     |
| Basics Capture Review              | + create                                      |                                   |     |
| Event Hub Details                  |                                               |                                   |     |
| Enter required settings for this e | event hub, including partition count and mess | sage retention.                   |     |
| Name * 🕕                           | xdr-azure-activity-logs                       | $\checkmark$                      |     |
| Partition count 🕕                  | 0                                             | 2                                 | 2   |
| Retention                          |                                               |                                   |     |
| Configure retention settings for   | this Event Hub. Learn more                    |                                   |     |
| Cleanup policy 🛈                   | Delete                                        | $\checkmark$                      |     |
| Retention time (hrs) * 🛈           | 1                                             |                                   |     |
|                                    |                                               | min. 1 hour, max. 24 hours (1day) |     |

4. Repeat steps 2-3 for the rest of the namespaces.

## 5. Click **Review and Create**.

| The deployment may ta                                        | ake a while.                                                                                                    |                                            |               |
|--------------------------------------------------------------|----------------------------------------------------------------------------------------------------|--------------------------------------------|---------------|
| Microsoft Azure                                              |                                                                                                    | P Search resources, services, and docs (G+ | ь.Л           |
| Home > Event Hubs > xdr-azure-activity-log                   | 5                                                                                                    |                                            |               |
| Event Hubs «<br>SKOUT SE Sandbox (skoutsesandbox.onmicrosoft | <b>xdr-azure-activity-</b><br>Event Hubs Namespace                                                                                                    | logs   Event Hubs 🛛 🛧                      |               |
| $+$ Create $~$ $@$ Manage view $~$ $~$ $\cdots$              | ₽ Search «                                                                                                    | + Event Hub 🖔 Refresh 🔗 🤅                  | Sive feedback |
| Filter for any field Name ↑↓                                 | <ul> <li>Overview</li> <li>Activity log</li> </ul>                                                                                                    | Search to filter items by name             |               |
| 📧 xdr-azure-activity-logs                                    | Access control (IAM)                                                                                                    | Name                                       | Status        |
| 🕒 xdr-azure-audit-logs 🔸                                     | . 🔷 Tags                                                                                                    | xdr-azurenactivity-logs                    | Active        |
| ★ xdr-azure-sign-in-logs                                     | <ul> <li>Diagnose and solve problems</li> <li>Generate data (preview)</li> <li>Events</li> <li>Settings         <ul> <li>Shared access policies</li> <li>Scale</li> <li>Geo-Recovery</li> <li>Encryption</li> <li>Configuration</li> <li>Properties</li> <li>Locks</li> </ul> </li> <li>Entities</li> <li>Event Hubs</li> </ul> |                                            |               |

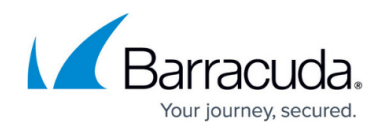

## To set up an Event Hub Shared Access Policy

1. In **Event Hubs**, on the right, click the link **Event Hub Namespace** that you created in the previous procedure.

| Do not click Shared Ace                                      | cess Policies under S                                                                                                    | ettings.                                     |             |
|--------------------------------------------------------------|----------------------------------------------------------------------------------------------------|----------------------------------------------|-------------|
| Microsoft Azure                                              | 2                                                                                                    | D Search resources, services, and docs (G+/) | )           |
| Home > Event Hubs > xdr-azure-activity-logs                  |                                                                                                    |                                              |             |
| Event Hubs «<br>SKOUT SE Sandbox (skoutsesandbox.onmicrosoft | xdr-azure-activity-                                                                                                    | logs   Event Hubs ☆ …                        |             |
| + Create 🛞 Manage view $\vee$ …                              | ₽ Search «                                                                                                    | 🕂 Event Hub 🖒 Refresh 🔗 Gir                  | ve feedback |
| Filter for any field Name 1                                  | <ul> <li>Overview</li> <li>Activity log</li> </ul>                                                                                                    |                                              |             |
| 📧 xdr-azure-activity-logs                                    | Access control (IAM)                                                                                                    | Name                                         | Status      |
| 🕑 xdr-azure-audit-logs \cdots                                | Tags                                                                                                    | xdr-azurenactivity-logs                      | Active      |
| xdr-azure-sign-in-logs ····                                  | <ul> <li>Diagnose and solve problems</li> <li>Generate data (preview)</li> <li>Events</li> <li>Settings</li> <li>Shared access policies</li> <li>Scale</li> <li>Geo-Recovery</li> <li>Encryption</li> <li>Configuration</li> <li>Properties</li> <li>Locks</li> <li>Entities</li> <li>Event Hubs</li> </ul> |                                              |             |

2. Click Shared Access Policies.

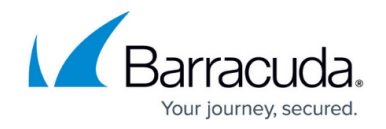

| xdr-azure-activit             | y-logs (xdr-azure-activity-logs/xdr-                      | azure-activity-logs) 🖉 🛧 👘                                |
|-------------------------------|-----------------------------------------------------------|-----------------------------------------------------------|
|                               | « + Consumer group 📋 Delete 🖒 Refresh 🔗                   | Give feedback                                             |
| E Overview                    | A You can start generating test data with the new Arura E | want Hubs Data Generator Click on this message to try th  |
| Access control (IAM)          | • Too can start generating test data with the new Acore t | cvent hubs bata denerator. Circk on this message to by th |
| × Diagnose and solve problems | ↑ Essentials                                              |                                                           |
| Settings                      | Resource group (move) : XDR_Azure                         | N                                                         |
| Shared access policies        | Location : East US                                        | h2                                                        |
| Configuration                 | Subscription (move) : <u>SE XDR Lab</u>                   |                                                           |
|                               | Subscription ID : 263C36F9-8342-4644-9681-000             | 140904a                                                   |
| A Looks                       | Partition count                                           |                                                           |
| LOCKS                         |                                                           |                                                           |
| Entities                      | Capture events                                            | Process data                                              |
| Consumer groups               | Use Capture to save your events<br>to persistent storage. | Process data instantly with Azure<br>Stream Analytics.    |
|                               | to persistent storage.                                    | or com ranaly desi                                        |

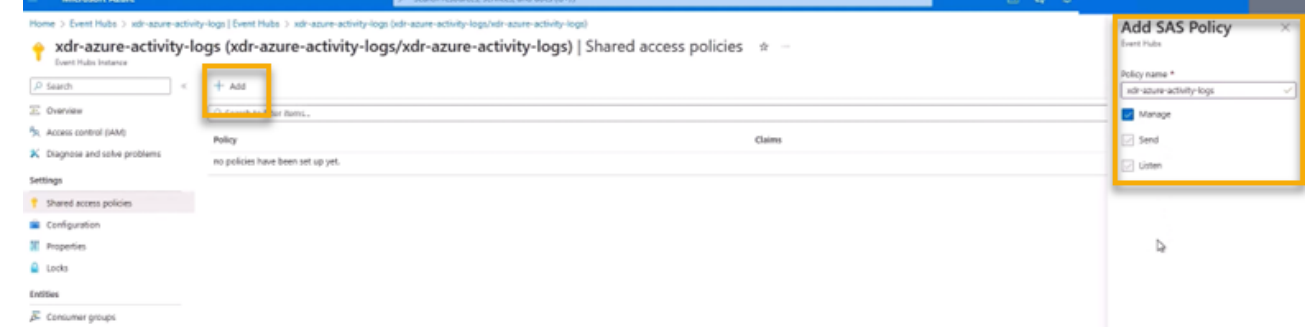

- 4. In Add SAS Policy, in Policy Name, type the name of the namespace.
- 5. Select the **Manage** checkbox.
- 6. Repeat steps 1-5 for the rest of the namespaces.

## Part 2: Updating Diagnostic Settings

#### To update diagnostic settings for the sign in log

1. Navigate to Azure Active Directory.

| = | Microsoft Azure |         | P Search reso | Search resources, services, and does IG+/) |                           |                    |               |                    |                          |                           | Ε             | 3 6 | ð ( | 9 |
|---|-----------------|---------|---------------|--------------------------------------------|---------------------------|--------------------|---------------|--------------------|--------------------------|---------------------------|---------------|-----|-----|---|
|   | Azure se        | ervices |               |                                            |                           |                    |               |                    |                          |                           |               |     |     |   |
|   | +               |         | 30-           |                                            | ٩                         |                    | +             | 0                  | 5                        | Ø                         | $\rightarrow$ |     |     |   |
|   | Create          | a Ev    | vent Hubs     | Storage<br>accounts                        | Azure Active<br>Directory | Resource<br>groups | Subscriptions | Cost<br>Management | Billing<br>subscriptions | Microsoft<br>Defender for | More services |     |     |   |

2. In the Monitoring section, click Sign-in logs.

## Barracuda XDR

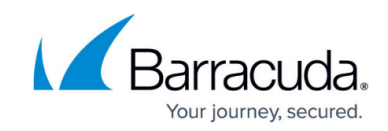

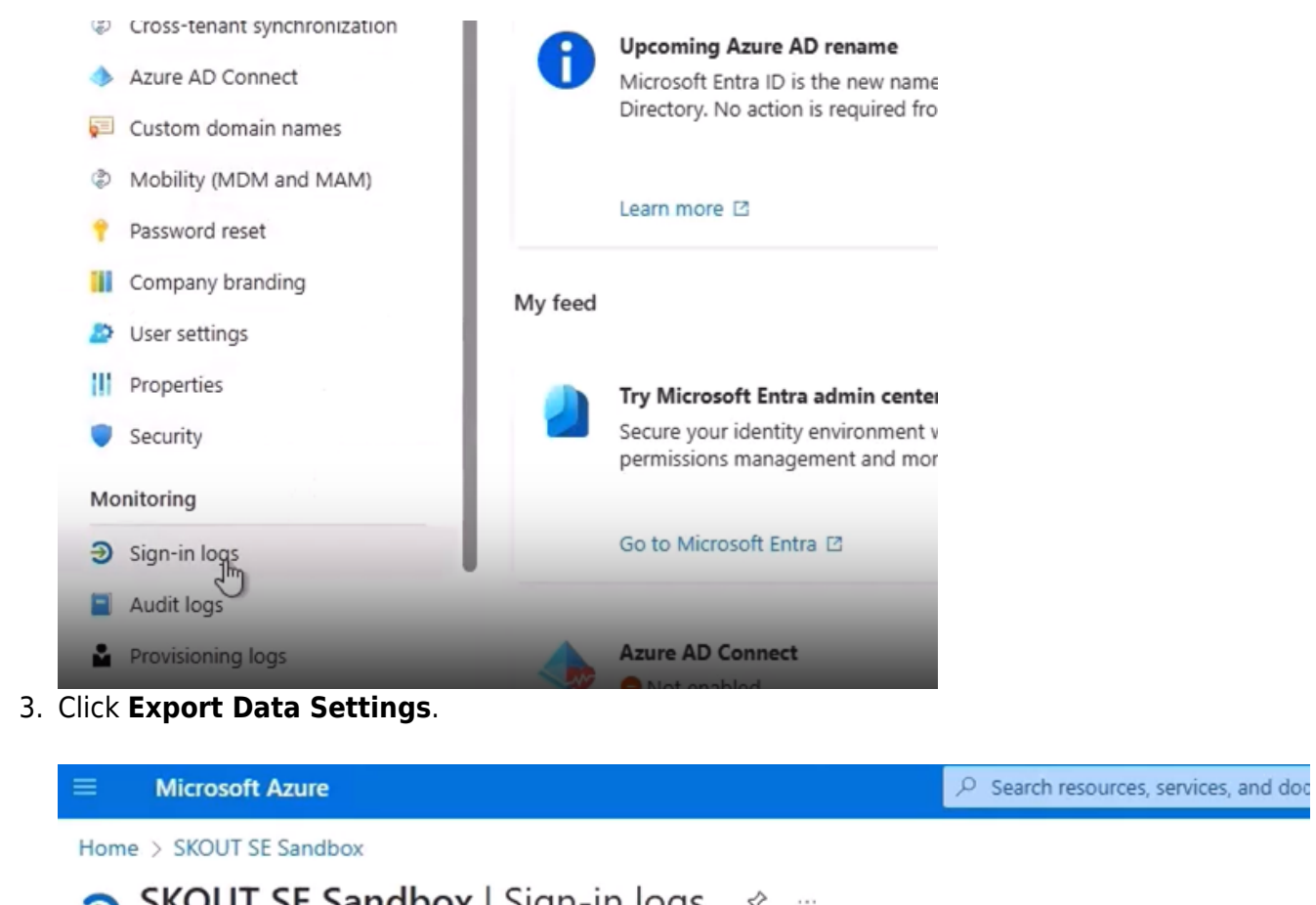

|         | SKOUT SE Sandk                                     | oox   S | Sign-in log                                  | S 🖈 ·                 |                      |                       |                      |
|---------|----------------------------------------------------|---------|----------------------------------------------|-----------------------|----------------------|-----------------------|----------------------|
|         | Users                                              | «       | $ m \underline{\downarrow}~$ Download $\sim$ | 🔅 Export              | Data Settings        | K Troubleshoot        | 🖔 Refresh 🛛 🗏        |
| 20      | Groups                                             |         | <ul> <li>Want to switch</li> </ul>           | back to the o         | default sign-ins exp | erience? Click here t | o leave the preview. |
| •       | External Identities                                | (       | Date : Last 24 ho                            | ours                  | Show dates as : Lo   | cal + Add             | filters              |
| 2       | Roles and administrators                           |         | User sign-ins (int                           | eractive)             | User sign-ins (n     | on-interactive)       | Service principa     |
| 3       | Administrative units                               | 1.1     | ober sign ins (int                           |                       | 0000 01g11 110 (11   |                       | bernee brinebr       |
| 4. Clic | Delegated admin partners<br>k Add diagnostic setti | ng.     | Date                                         | $\uparrow \downarrow$ | Request ID           | ↑↓ Use                | ſ                    |

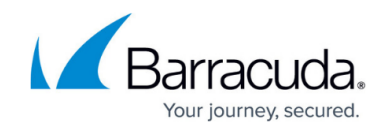

| 3                                |
|----------------------------------|
| atform logs and metrics for a re |
|                                  |
| rage account                     |
|                                  |
|                                  |
| of the following data:           |
|                                  |
|                                  |
|                                  |

- RiskyServicePrincipals ServicePrincipalRiskEvents
- EnrichedOffice365AuditLogs
- MicrosoftGraphActivityLogs
- 5. Do the following:
  - In **Diagnostic setting name**, type the name of your sign in log.
  - Select the following checkboxes:
    - SignInLogs
    - NonInterctiveUserSignInLogs
    - ServicePrincipleSignInLogs
    - ManagedIddentitySignInLogs
    - Stream to an event hub
  - Select the correct Subscription and Event hub namespace (Ex: xdr-azure-sign-inlogs).

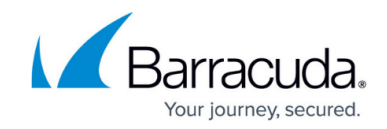

| Home > SKOUT SE Sandbox                                                                                       | Sign-in logs > Diagnostic settings >                                                                                        |                                                                                                    |                           |
|----------------------------------------------------------------------------------------------------|----------------------------------------------------------------------------------------------------|----------------------------------------------------------------------------------------------------|---------------------------|
| Diagnostic setting                                                                                            | g                                                                                                    |                                                                                                    |                           |
| 🔚 Save 🗙 Discard 🗊 D                                                                                          | elete 🔊 Feedback                                                                                                    |                                                                                                    |                           |
| A diagnostic setting specifies a lis<br>and one or more destinations tha<br>more about the different log cate | t of categories of platform logs and/or me<br>it you would stream them to. Normal usag<br>gories and contents of those logs | trics that you want to collect from a resource,<br>e charges for the destination will occur. Learn |                           |
| Diagnostic setting name *                                                                                     | xdr-azure-activity-logs                                                                                                    | ~                                                                                                  |                           |
| Logs                                                                                                    |                                                                                                    | Destination details                                                                                |                           |
| Categories                                                                                                    |                                                                                                    | Send to Log Analytics workspace                                                                    |                           |
| AuditLogs                                                                                                    |                                                                                                    | Archive to a storage account                                                                       |                           |
| SignInLogs                                                                                                    |                                                                                                    |                                                                                                    |                           |
| NonInteractiveUserSig                                                                                         | ninLogs                                                                                                    | Stream to an event hub                                                                             |                           |
| ServicePrincipalSignIn                                                                                        | Logs                                                                                                    | For potential partner integrations, click to learn more at<br>Subscription                         | oout event hub integratio |
|                                                                                                    |                                                                                                    | SE_XDR_Lab                                                                                         | ~                         |
| Managedidentitysign                                                                                           | nLogs                                                                                                    | Event hub namespace *                                                                              |                           |
| ProvisioningLogs                                                                                              |                                                                                                    | xdr-azure-activity-logs                                                                            | ~                         |
|                                                                                                    |                                                                                                    | Event hub name (optional) 💿                                                                        |                           |
| ADFSSignInLogs                                                                                                |                                                                                                    | xdr-azure-activity-logs                                                                            | ~                         |
| RiskyUsers                                                                                                    |                                                                                                    | Event hub policy name                                                                              |                           |
|                                                                                                    |                                                                                                    | RootmanagesnaredAccessRey                                                                          | ~                         |
| _                                                                                                    |                                                                                                    |                                                                                                    |                           |

### 6. Click **Save**.

To update diagnostic settings for for the audit log and activity log

1. Navigate to Azure Active Directory.

| Microsoft Azure         | P Search resources, ser       | vices, and docs (G+/)     |                    |               |                    |                          |                           | Ð             | 6 | 9 |
|-------------------------|-------------------------------|---------------------------|--------------------|---------------|--------------------|--------------------------|---------------------------|---------------|---|---|
| Azure services          |                               |                           |                    |               |                    |                          |                           |               |   |   |
| +                       |                               | ٩                         | ()                 | +             | 0                  | 5                        | Ø                         | $\rightarrow$ |   |   |
| Creste a Ev<br>resource | vent Hubs Storage<br>accounts | Azure Active<br>Directory | Resource<br>groups | Subscriptions | Cost<br>Management | Billing<br>subscriptions | Microsoft<br>Defender for | More services |   |   |

2. In the **Monitoring** section, click **Audit logs**.

## Barracuda XDR

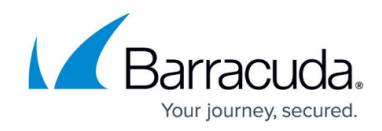

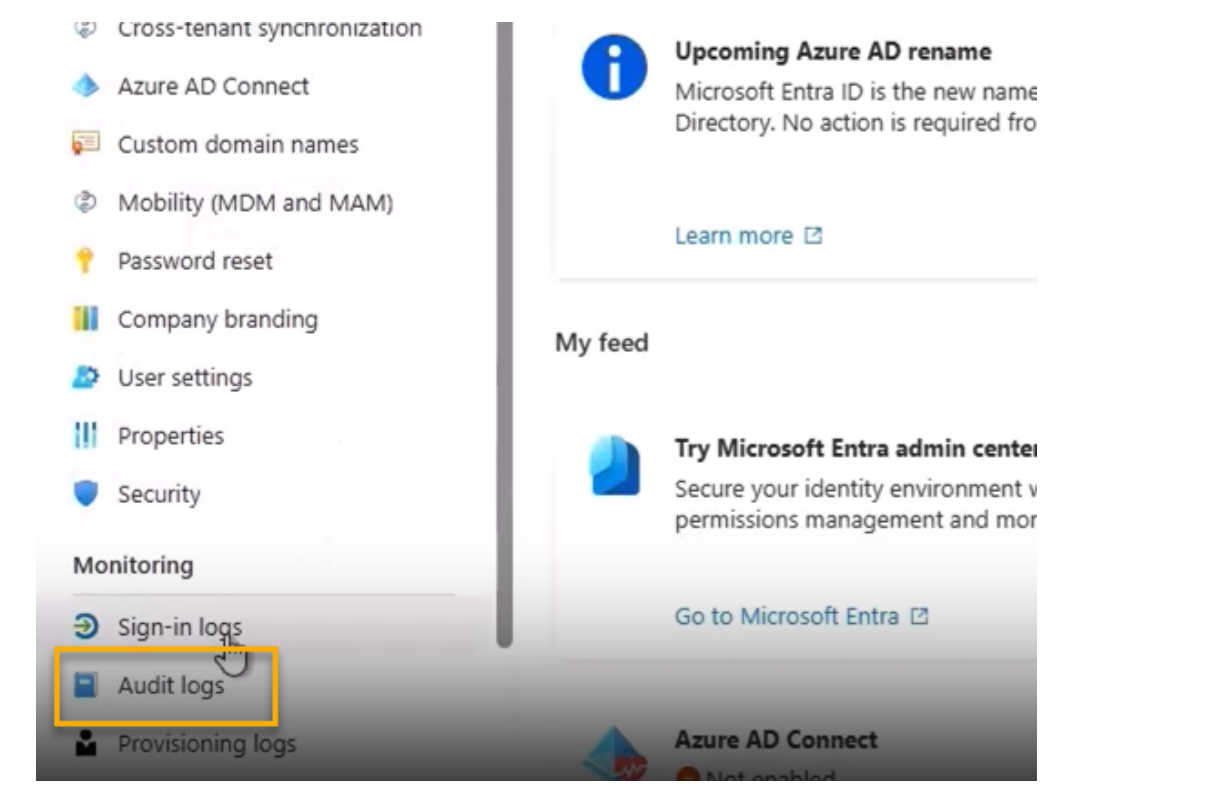

3. Click Export Data Settings.

| ■ Microsoft Azure                                                                                       |                                                                                                    | $ \mathcal{P} $ Search resources, services, and doc                       |
|----------------------------------------------------------------------------------------------------|----------------------------------------------------------------------------------------------------|---------------------------------------------------------------------------|
| Home > SKOUT SE Sandbox                                                                                 |                                                                                                    |                                                                           |
| SKOUT SE Sandbox                                                                                        | Sign-in logs 🖈 🐇                                                                                     |                                                                           |
| «<br>Lusers * Groups                                                                                    | <ul> <li>Download ~ Settings</li> <li>Want to switch back to the default sign-instruction</li> </ul> | ★ Troubleshoot<br>Refresh<br>experience? Click here to leave the preview. |
| <ul> <li>External Identities</li> <li>Roles and administrators</li> <li>Administrative units</li> </ul> | Date : Last 24 hours     Show dates as       User sign-ins (interactive)     User sign-ins           | : Local + Add filters                                                     |
| Delegated admin partners Click Add diagnostic setting.                                                  | Date û↓ Request ID                                                                                   | ↑↓ User                                                                   |

4.

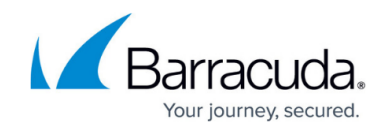

| Microsoft Azure                                                       |                                                        |
|-----------------------------------------------------------------------|--------------------------------------------------------|
| Home > SKOUT SE Sandbox   Sign-in lo                                  | ogs >                                                  |
| Diagnostic settings 👒                                                 |                                                        |
| 🕐 Refresh 🛛 🖗 Feedback                                                | 2                                                      |
| Diagnostic settings are used to configure                             | streaming export of platform logs and metrics for a re |
| Diagnostic settings                                                   |                                                        |
| Name                                                                  | Storage account                                        |
| No diagnostic settings defined                                        |                                                        |
| + Add diagnostic setting                                              |                                                        |
| Click 'Add Diagnostic setting' above to co                            | nfigure the collection of the following data:          |
| AuditLogs                                                             |                                                        |
| <ul> <li>SignInLogs</li> <li>NonInteractiveLiserSignInLogs</li> </ul> |                                                        |
| ServicePrincipalSignInLogs                                            |                                                        |
| <ul> <li>ManagedIdentitySignInLogs</li> </ul>                         |                                                        |
| ProvisioningLogs                                                      |                                                        |
| ADESSIGNINLOGS     RiskyUsers                                         |                                                        |
| UserRiskEvents                                                        |                                                        |
| <ul> <li>NetworkAccessTrafficLogs</li> </ul>                          |                                                        |

- RiskyServicePrincipals
- ServicePrincipalRiskEvents
- EnrichedOffice365AuditLogs
- MicrosoftGraphActivityLogs
- 5. Do the following:
  - In **Diagnostic setting name**, type the name of your audit log namespace.
  - Select the following checkboxes:
    - AuditLogs
    - Stream to an event hub

• Select the correct Subscription and Event hub namespace (Ex: xdr-azure-audit-logs).

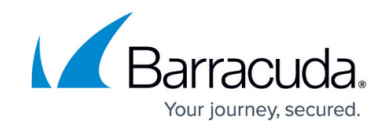

| Home > SKOUT SE Sandbox   Sign                                                                                                | in logs > Diagnostic settings >                                                                      |                                                                                                    |
|----------------------------------------------------------------------------------------------------|----------------------------------------------------------------------------------------------------|----------------------------------------------------------------------------------------------------|
| Diagnostic setting                                                                                                    |                                                                                                    |                                                                                                    |
| 层 Save 🗙 Discard 🗊 Delete                                                                                                    | ₽ Feedback                                                                                           |                                                                                                    |
| A diagnostic setting specifies a list of o<br>and one or more destinations that you<br>more about the different log categorie | ategories of platform logs and/or r<br>would stream them to. Normal us<br>and contents of those logs | metrics that you want to collect from a resource,<br>age charges for the destination will occur. Learn |
| Diagnostic setting name *                                                                                                    | xdr-azure-audit-logs                                                                                 | ~                                                                                                    |
| Logs                                                                                                    |                                                                                                    | Destination details                                                                                    |
| Categories                                                                                                    |                                                                                                    | Send to Log Analytics workspace                                                                        |
| AuditLogs                                                                                                    |                                                                                                    |                                                                                                    |
|                                                                                                    |                                                                                                    | Archive to a storage account                                                                           |
| signinuogs                                                                                                    |                                                                                                    | Stream to an event hub                                                                                 |
| NonInteractiveUserSignInL                                                                                                    | ogs                                                                                                  |                                                                                                    |
| ServicePrincipalSignInLogs                                                                                                    |                                                                                                    | For potential partner integrations, click to learn more about event hub integra                        |
| ,                                                                                                    |                                                                                                    | Subscription                                                                                           |
| ManagedIdentitySignInLog                                                                                                    | 5                                                                                                    | Sunt hub assesses *                                                                                    |
|                                                                                                    |                                                                                                    | xdr-azure-audit-logs                                                                                   |
|                                                                                                    |                                                                                                    | Event hub name (optional)                                                                              |
| ADFSSignInLogs                                                                                                    |                                                                                                    | xdr-azure-audit-logs                                                                                   |
| Risbullcore                                                                                                    |                                                                                                    | Event hub policy name                                                                                  |
|                                                                                                    |                                                                                                    | RootManageSharedAccessKey                                                                              |
| UserRiskEvents                                                                                                    |                                                                                                    |                                                                                                    |
|                                                                                                    |                                                                                                    | Send to partner solution                                                                               |
|                                                                                                    |                                                                                                    |                                                                                                    |

7. Repeat steps 1-6 for the activity log.

| Refresh R Feedback                     |                                                       |                                                        |                                                   |
|----------------------------------------|-------------------------------------------------------|--------------------------------------------------------|---------------------------------------------------|
| gnostic settings are used to configure | streaming export of platform logs and metrics for a r | esource to the destination of your choice. You may cre | ate up to five different diagnostic settings to s |
| gnostic settings                       |                                                       |                                                        |                                                   |
| Name                                   | Storage account                                       | Event hub                                              | Log Analytics workspace                           |
| xdr-azure-activity-logs                | -                                                     | xdr-azure-activity-logs/xdr-azure-a                    | activity-logs                                     |
| xdr-azure-audit-logs                   |                                                       | xdr-azure-audit-logs/xdr-azure-au                      | dit-logs                                          |
|                                        |                                                       |                                                        |                                                   |

- To set up Microsoft Defender for Cloud
  - 1. Navigate to Microsoft Defender for Cloud.

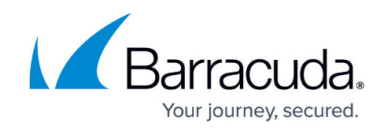

|                | 𝒫 defende                                          |  |  |  |
|----------------|----------------------------------------------------|--|--|--|
| Azure services | All Services (3) Marketplace (31) Azure Active Dir |  |  |  |
| _L             | Documentation (0)                                  |  |  |  |
| Create a Azu   | Services                                           |  |  |  |
| resource D     | Ø Microsoft Defender EASM                          |  |  |  |
|                | O Microsoft Defender for Cloud                     |  |  |  |
| Resources      | Marketplace                                        |  |  |  |

2. Under Management, click Environment settings.

| Search by name Environments == All |
|------------------------------------|
| Expand all                         |
| Name ()                            |
| Name 14                            |
| V 🛆 Azure                          |
| 📍 SE_XDR_Lab                       |
|                                    |
| 3                                  |
|                                    |
|                                    |
|                                    |
|                                    |

- 3. Select your subscription.
- 4. If you're setting up for the first time, set **Severs** and **Storage** to **On**, then click **Save**.

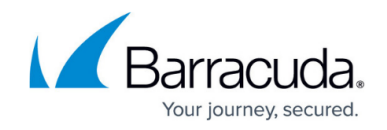

| Microsoft Azure                   |                                                                                                   | ,P. Search resources, services, and docs (G+,/)                                                                    |                                                     | ំ ខេ ខ                                                    | 9                                             |
|-----------------------------------|---------------------------------------------------------------------------------------------------|----------------------------------------------------------------------------------------------------|-----------------------------------------------------|-----------------------------------------------------------|-----------------------------------------------|
| Home > Microsoft Defender for Clo | ud   Environment settings >                                                                       |                                                                                                    |                                                     |                                                           |                                               |
| Settings   Defend<br>SCIENCIA     | er plans —                                                                                        |                                                                                                    |                                                     |                                                           |                                               |
| P Search                          | 🗧 🔛 Save 🛛 Settings & monitoring                                                                  |                                                                                                    |                                                     |                                                           |                                               |
| Settings                          | (                                                                                                 |                                                                                                    |                                                     |                                                           |                                               |
| Defender plans                    | Enable all plans                                                                                  |                                                                                                    |                                                     |                                                           |                                               |
| Email notifications               | Cloud Security Posture Manage                                                                     | ment (CSPM)                                                                                                    |                                                     |                                                           |                                               |
| Q Workflow automation             | Microsoft Defender CSPM provides                                                                  | advanced security posture capabilities including agentiess vulnerability so                                        | anning, data-aware security posture, the cloud sec  | urity graph, and advanced threat hunting. Pricing is bese | d on subscription size, with billing applying |
| Continuous export                 | Servers, Databases, and Storage re<br>Foundational CSPM includes asset                            | sources at \$5/Billable resource/month.<br>discovery, continuous assessment and security recommendations for posts | ire hardening and a Secure score which measure th   | e current status of your organization's posture.          |                                               |
| Policy settings                   |                                                                                                   |                                                                                                    |                                                     |                                                           |                                               |
| Security policy                   | Pian                                                                                              | Pricing                                                                                                    | Resource quantity                                   | Monitoring coverage                                       | Status                                        |
| Governance rules                  | Foundational CSPM                                                                                 | Pree<br>Details >                                                                                                  |                                                     | O Full                                                    | On Of                                         |
|                                   | Cofender CSPM                                                                                     | \$5/8#able resource;Month<br>Details >                                                                             | 3 resources 🔘                                       |                                                           | On 💽                                          |
|                                   | <ul> <li>Cloud Workload Protection (CW<br/>Informat: Defender for Cloud provi<br/>Plan</li> </ul> | (P)<br>des comprehensies, cloud-native protections from development to runtien<br>Pricing                          | e in multi-cloud environments.<br>Resource quantity | Monitoring coverage                                       | Status                                        |
|                                   | Servers                                                                                           | Plan 2 (\$15/Server)Month) ()<br>Change plan >                                                                     | 0 servers                                           | © Full<br>Settings +                                      | (10 (10)                                      |
|                                   | App Service                                                                                       | \$15/instance/Month _<br>Details >                                                                                 | 0 instances                                         |                                                           | On                                            |
|                                   | Oatabases                                                                                         | Selected: 0/4<br>Select types >                                                                                    | Protected: 0/0 instances                            |                                                           | On (07)                                       |
| <b>N</b>                          | Thorage Storage                                                                                   | \$10,5torage account/month<br>On-upload malware scanning (\$0.15,408)<br>Details >                                 | 3 storage accounts                                  | Settings >                                                | <b>0</b> 7                                    |
| 4                                 | 🍊 Containers                                                                                      | \$7/VM core/Month<br>Details >                                                                                     | 0 container registries; 0 kubernetes                | cores                                                     |                                               |
|                                   | They Visult                                                                                       | \$0.25/AsuR/Month<br>Details =                                                                                     | 0 key vaults                                        |                                                           | 0. (                                          |
|                                   |                                                                                                   |                                                                                                    |                                                     |                                                           |                                               |

- 5. Under the **Settings** section, click **Continuous Exports**.
- 6. Do the following:
- 7. Select the Security recommendations checkbox, and select All recommendations.
- 8. In Security Alerts, select Low, Medium, High, Informational.
- 9. Turn Streaming Updates on.
- 10. Turn **Snapshots** off.
- 11. In **Export configuration**, select your subscription.

Export configuration

```
Resource group * 🔅
```

XDR\_Azure  $\lor$ 

- 12. In **Export Target**, do the following:
  - In **Subscription**, select your subscription
  - In **Event Hub namespace**, select the name of your activity log.
  - In **Event Hub name**, select the name of your activity log.
  - In **Event hub policy name**, select the name of your activity log.

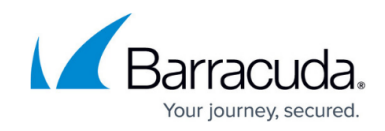

| Export target                 |                           |
|-------------------------------|---------------------------|
| Export as a trusted service ③ |                           |
| Subscription *                | SE_XDR_Lab 🗸              |
| Event Hub namespace *         | xdr-azure-activity-logs V |
| Event Hub name *              | xdr-azure-activity-logs 🗸 |
| Event hub policy name *       | xdr-azure-activity-logs 🗸 |

13. Click Save.

## Part 3: Barracuda XDR Dashboard Setup for Microsoft Azure

#### To set up Barracuda XDR Dashboard Setup for Microsoft Azure

- 1. In Azure, click **Event Hubs**, then click one of the activity logs.
- 2. Click **Event Hubs**, then click the link of the log.
- 3. Click Shared access policies.
- 4. In the right side, copy the **Connection string-primary key**.
- 5. Open another browser tab and start Barracuda XDR Dashboard.
- 6. In **Barracuda XDR Dashboard**, click **Setup > Integrations**.
- 7. On the Microsoft Azure card, click Setup.
- 8. Select the **Enabled** checkbox.
- 9. In the **Activity Log** section, do the following:
- 10. In **Event Hub**, type the name of the **Activity Log**.
- 11. In Connection String, paste the Connection string-primary key.
- 12. In Azure, click Home, Storage Accounts.
- 13. Click the link of the Activity Log.
- 14. Copy the name of the Storage Account.
- 15. In **Barracuda XDR Dashboard**, in **Storage Account**, paste the name of the Storage Account.
- 16. In Azure , click Access Keys.
- 17. In the **key1** section, copy the Key.
- 18. In Barracuda XDR Dashboard, in Storage Account Key, paste the key.
- 19. Repeat steps 1-19 for the rest of the logs.
- 20. Click Save.

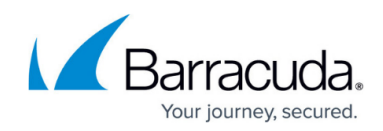

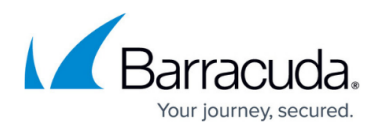

#### Figures

- 3. EventHubNamespaces.png
- 4. CreateNamespaces.png
- 5. ListofEventHubs.png
- 6. CreateStorage Account.png
- 7. StorageAccounts.png
- 8. EvenHubEntity.png
- 9. CreateEventHub.png
- 10. EventHubs4.png
- 11. EventHubs3.png
- 12. ActivityLogsSettings.png
- 13. AddSAS.png
- 14. AzureActiveDirectory.png
- 15. SignInLogs.png
- 16. ExportDataSettings.png
- 17. DiagnosticSettings.png
- 18. DiagnosticSettings4.png
- 19. AzureActiveDirectory.png
- 20. AuditLogs.png
- 21. ExportDataSettings.png
- 22. DiagnosticSettings.png
- 23. DiagnosticSettings3.png
- 24. DiagnosticSettings5.png
- 25. DefenderForCloud.png
- 26. DefenderForCloud2.png
- 27. DefenderForCloud3.png
- 28. ExportConfiguration.png
- 29. ExportTarget.png

© Barracuda Networks Inc., 2024 The information contained within this document is confidential and proprietary to Barracuda Networks Inc. No portion of this document may be copied, distributed, publicized or used for other than internal documentary purposes without the written consent of an official representative of Barracuda Networks Inc. All specifications are subject to change without notice. Barracuda Networks Inc. assumes no responsibility for any inaccuracies in this document. Barracuda Networks Inc. reserves the right to change, modify, transfer, or otherwise revise this publication without notice.